# 2

# 2台目以降のパソコンを増設します

AirStation に2台以上のパソコンを接続する場合、2台目以降のパソコンは、本章にある手順で設定してください。

増設するパソコンが無線接続の場合は、本章に記載されているすべての操作を行ってください。

増設するパソコンが有線(LAN ケーブル)接続の場合は、AirStation に接続するだけで、増設が完了します。

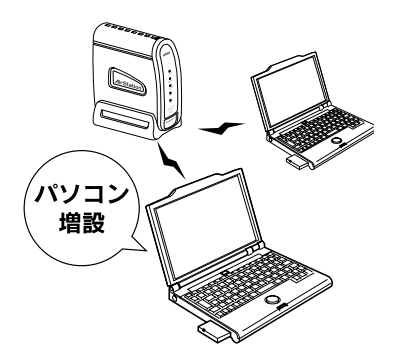

| 無線カード/アダプタのドライバのインストール | 28 |
|------------------------|----|
| クライアントマネージャのインストール     | 30 |
| AirStation への接続        | 32 |

# 無線カード/アダプタのドライバのインストール

増設するパソコンに無線カード/ドライバのインストー ルをおこないます。

弊社製無線カード/アダプタをインストールする場合は、 無線カード/アダプタをパソコンに取り付ける前に、以下 の手順をおこなってください。

LAN ケーブルで接続するパソコンの場合は、AirStation に LAN ケーブルを接続するだけで増設が完了します。

1. AirStation 付属の [AirNavigator CD] を CD-ROM ドライブにセットします。 2. 以下の画面が表示されますので、[パソコン 設定 無線ドライバをインストールする] を起動します。

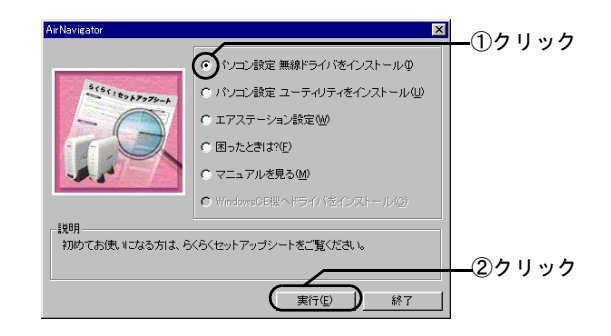

手順2の画面が表示されないときは、デスクトップの[マイコンピュータ]にある、CD-ROMドライブのアイコンをダブルクリックします。

WLAR-8MACGT/WLS-8MACGPST/WLS-8MACGSUT セットアップガイド

#### 3. 画面に表示されるガイダンスを参照して、 無線 LAN カード/アダプタを取りつけて ください。

画面に表示されるガイダンスを参照して、無線 LAN カード/アダプタを取りつけてください。

操作の途中でパソコンを再起動することがあります。 再起動した後は、ガイダンスの一番最初のページが表 示されますので、お使いの無線 LAN カードを再度ク リックし、ガイダンスの続きを参照してください。 また、再起動した後に説明の画面が消えてしまった場 合は,AirNavigatorCDをパソコンに入れ直す→[マニュ アルを見る]を選択→ [実行]をクリック→ [無線 LAN ドライバについて]を選択→ [OK] をクリック の順に操作してください。

マニュアルの名前が表示されますので、表示したいマニュアルを選択し、[OK]をクリックしてください。

# クライアントマネージャのインストール

増設するパソコンが無線接続の場合は、パソコンに、クラ イアントマネージャをインストールします。

- クライアントマネージャは、AirStationの設定 をしたり、ネットワーク上の AirStationの接続 を確認するユーティリティです。
  - 無線 LAN カード [WLI-PCM-L11] をお使いの 方で、[WLI-PCM-L11 Driver Disk] からクライ アントマネージャをインストール済みの場合 も、ここで再度インストールしてください。
  - 「AirNavigatorCD」よりもバージョンの新しい AIRCONNECT シリーズドライバ CD をお持ち の場合は、その CD が添付されている製品の マニュアルを参照して、クライアントマネー ジャのインストールをおこなってください。

#### 1. AirStation 付属の [AirNavigator CD] を CD-ROM ドライブにセットします。

#### 2. 以下の画面が表示されますので、[ユーティ リティをインストールする]を起動します。

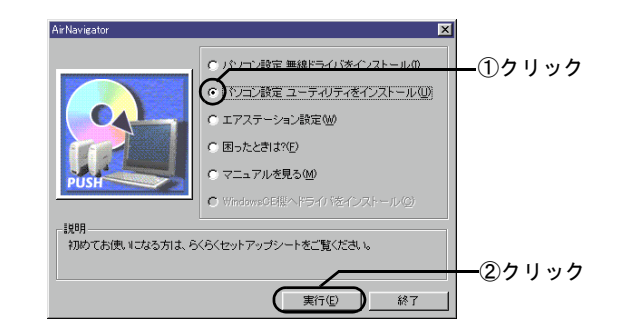

ダ 手順2の画面が表示されないときは、デスクトップの [マイコンピュータ] にある、CD-ROM ドライブのアイコンをダブルクリックします。

# 画面にしたがって、クライアントマネージャをインストールします。

#### クライアントマネージャのインストール

## 4. インストールを終了します。

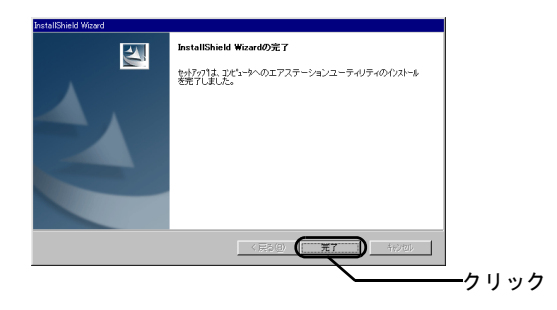

「InstallShield ウィザードの完了」と表示されたら、インストールは完了です。

次に、インストールしたクライアントマネージャを使っ て、AirStation へ接続します。以下のページに進んでくだ さい。

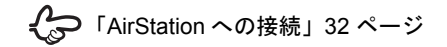

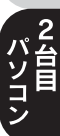

## AirStation への接続

インストールしたクライアントマネージャを使って、 AirStation の情報を設定し、AirStation に接続します。

#### 1. クライアントマネージャを起動します。

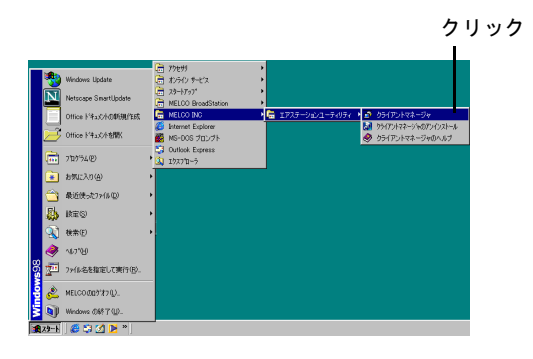

#### **2.** [ファイル] メニューの [手動設定] を選択 します。

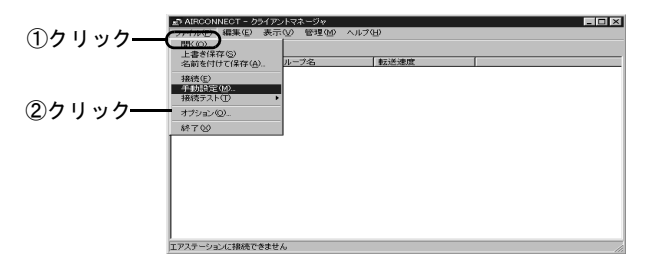

## 3. [自動検出] をクリックします。

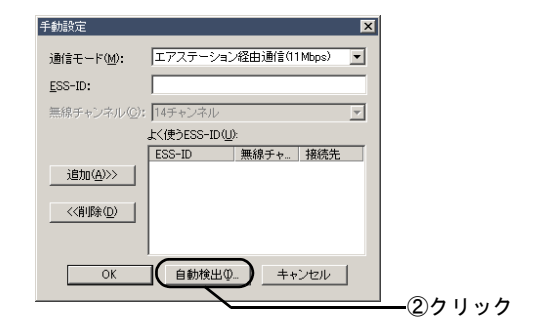

2 全日

#### 4. AirStation が検索され、AirStation の ESS-ID が表示されます。

複数の ESS-ID が表示されたときは、ESS-ID の値で接 続する AirStation を判別してください。

ESS-ID の出荷時設定は、「LAN 側 MAC アドレスの下 6 桁+ "GROUP"」です。LAN 側 MAC アドレスは、「各 部の名称とはたらき」(P19)を参照してください。

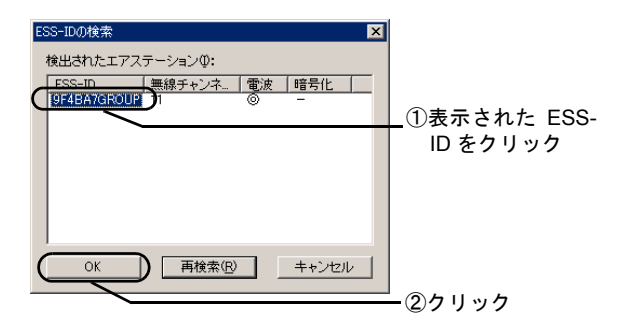

「暗号化」欄が「〇」の場合: AirStation は暗号化(WEP)設定しています。

「暗号化」欄が「×」の場合: AirStation は暗号化(WEP)設定していません。 5. 設定内容を確認します。

[通信モード] 欄の設定は、[エアステーション経由通 信] のまま変更しないでください。

手順4で選択した ESS-ID が入力されていることを確認
します。

| 手動設定                                  |             |          | ×       |  |
|---------------------------------------|-------------|----------|---------|--|
| 通信モード( <u>M</u> ):                    | エアステーショ     | ノ経由通信(11 | Mbps) 💌 |  |
| ESS-ID:                               | 9F4BA7GROUP |          |         |  |
| 無線チャンネル( <u>C</u> ):                  | 14チャンネル     |          | 7       |  |
| よく使うESS-ID(U):                        |             |          |         |  |
| 追加( <u>A</u> )>><br><<(削除( <u>D</u> ) | ESS-ID      | 」無線チャ    | 接続先     |  |
| ОК                                    | 自動検出(       | ) ++     | )ten    |  |
| 2クリ                                   | ノック         |          |         |  |

第2章 2台目以降のパソコンを増設します

#### **6. 暗号 (WEP) を入力します。**

暗号(WEP)は、AirStationに設定した場合のみ入力 します(手順4で「暗号化」欄に「O」と表示されて いる AirStation の場合)。

設定していない場合は、「暗号化のキー」欄を空欄の ままにします。

暗号(WEP)キーは、1台目のパソコンを設定した方に、確認してください。

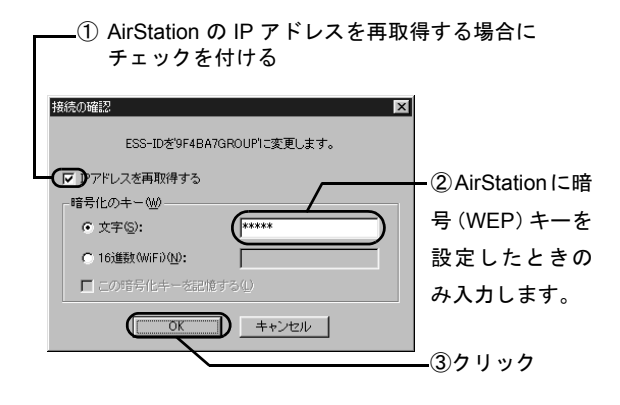

7. AirStation が黒色で表示されたら、AirStation への接続は完了です。

無線で接続されているAirStationには、アンテナのマー クが表示されます。

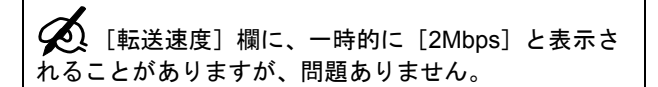

- AirStation が表示されないときは、暗号(WEP)キー を確認して、再度手順2からおこなってください。
  - それでも、表示されない場合は、AirNavigatorの「困ったときは」を参照してください。

| AIRCONNECT - ウライアントマネージャ         |       |        |  |  |  |  |
|----------------------------------|-------|--------|--|--|--|--|
| ファイル(E) 編集(E) 表示(U) 管理(M) ヘルブ(H) |       |        |  |  |  |  |
|                                  |       |        |  |  |  |  |
| エアステーション名                        | グループ名 | 転送速度   |  |  |  |  |
| Y AP9F4BA7                       | GROUP | 11Mbps |  |  |  |  |
|                                  |       |        |  |  |  |  |
|                                  |       |        |  |  |  |  |
|                                  |       |        |  |  |  |  |
|                                  |       |        |  |  |  |  |
|                                  |       |        |  |  |  |  |
|                                  |       |        |  |  |  |  |
|                                  |       |        |  |  |  |  |
|                                  |       |        |  |  |  |  |
|                                  |       |        |  |  |  |  |
|                                  |       |        |  |  |  |  |
|                                  |       |        |  |  |  |  |
|                                  |       |        |  |  |  |  |
|                                  |       |        |  |  |  |  |
| 1                                |       |        |  |  |  |  |
| 電波状態 100K 連度 11Mbps              |       |        |  |  |  |  |